# Outlook 2007での暗号化設定

ここではお客様のパソコンとサーバー間を暗号化し、通信する設定方法を案内します。 すでにご利用のお客様で暗号化の設定をご希望の場合は、以下の手順に従い設定変更を行ってください。

### 1.

2.

『アカウント設定』が表示されます。

【変更(A)】をクリックします。

【電子メール】タブをクリックし、暗号化したいアカウント

(ここでは【kinet-tarou@kinet-tv.ne.jp】)を選択し、

「Outlook 2007」を起動します。 【ツール(T)】から【アカウント設定(A)】を選択します。

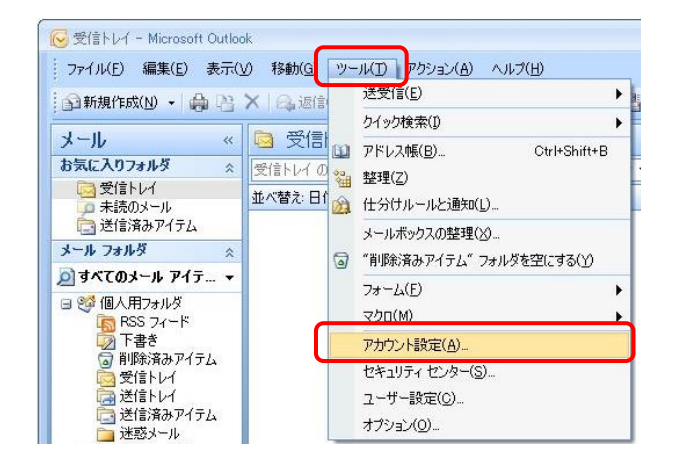

# アカウント設定 で電子メール アカウント アカウントも追加はたば斜瞬できます。また、アカウントを選択してその設定を変更できます。 電子メール データ ファイル RSS フィード SharePoint U2A インターネット予定表 公開予定表 アドレス様 ● 新規(い) 受 修復(R) ● 変更(ム) ● 然意 ● 新規(い) 受 修復(R) ● 変更(ム) ● 然意 ● 新規(い) 受 修復(R) ● 気気 ● 新規(い) 受 修復(R) ● 気気 ● 新規(い) 受 修復(R) ● 気気 ● 読 気気 ● お客 気気 ● お客 気気 ● お客 (気気) ● お客 (気気) ● お客 (気気) ● アウア/25 (大の)場所に記(信します: ● ● フォルダの変更(F) 個人用フォルダヤ受信トレイ データ ファイル: C&Users¥KCNNAppData¥LocalWMicrosoftWOutlook #Outlook Pst ■ 間に気(C) ■

### З.

『インターネット電子メール設定』が表示されます。 【受信メールサーバー(POP3)】および 【送信メールサーバー(SMTP)】の記述を 【mail.kinet-tv.ne.jp】に変更したのち、 【詳細設定(M)】をクリックします。

| 受信メールサーバー(I)       | mail.kinet-tv.ne.jp |
|--------------------|---------------------|
| 送信メールサーバー(SMTP)(O) | mail.kinet-tv.ne.jp |

### 4.

『インターネット電子メール設定』が表示されます。 【送信サーバー】タブをクリックします。 【送信サーバー(SMTP)は認証が必要(O)】にチェックを入れ、 【受信メールサーバーと同じ設定を使用する(U)】を 選択します。

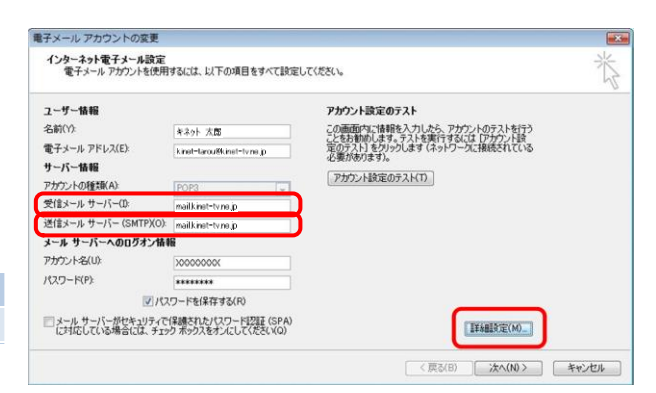

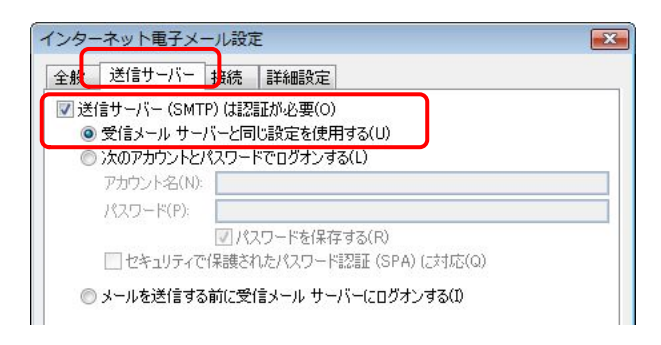

## 5.

【詳細設定】タブをクリックします。

| 以下の項目を設定します。 |
|--------------|
|--------------|

| 受信サーバー(POP3)(I)   | 995    |
|-------------------|--------|
| このサーバーは暗号化された接続   | チェックオス |
| (SSL)が必要(E)       | 7      |
| 送信サーバー(SMTP)(O)   | 465    |
| 使用する暗号化接続の種類(C)   | SSL    |
| 設定後、【OK】をクリックします。 |        |

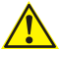

【OK】をクリックする前に正しいポート番号が入力されているか 

| 全般 送信サーバー 接続 詳細設定     サーバーのボート番号     受信サーバー (POP3)(D: 995 4     マこのサーバーは暗号化された接続     送信サーバー (SMTP/O) 465                                                                                                    | []<br>繁単設定(D)<br>(SSL) が必要(E) |
|----------------------------------------------------------------------------------------------------|-------------------------------|
| 使用する暗号化接続の種類(C):                                                                                                    | SSL                           |
| 日本 100 月 日本 100 月 日本 100 日本 100 日本 1 | ■ 日後<br>たら、サーバーから削塚(M)        |
|                                                                                                    | OK キャンセル                      |

### 6.

『インターネット電子メール設定』に戻ります。 【次へ(N)】をクリックしてください。

| ユーザー情報                |                           | アカウント設定のテスト                                                                                                    |  |
|-----------------------|---------------------------|----------------------------------------------------------------------------------------------------|--|
| 名前(Y):                | キネット 太郎                   | この画面内に情報を入力したら、アカウントのテストを行う                                                                                                    |  |
| 電子メール アドレス(E):        | kinet-tarou®kinet-tvne.jp | ここでのも用用します。テストで実行19歳にはしアカノンであ<br>定のテスト]をクリックします(ネットワークに接続されている                                                                                                    |  |
| サーバー情報                |                           | 12 min 20 min 20 |  |
| アカウントの種類(A):          | POP3                      | アカウント設定のテスト(1)                                                                                                    |  |
| 受信メール サーバー(1):        | mailkinet-tyne.p          |                                                                                                    |  |
| 送信メール サーバー (SMTP)(O): | mailkinet-tyne.p          |                                                                                                    |  |
| メール サーバーへのログオン情報      | 8                         |                                                                                                    |  |
| アカウント・名(U):           | 200000000                 |                                                                                                    |  |
| パスワード(P):             | ******                    |                                                                                                    |  |
| 1/2                   | ワードを(保存する(R)              |                                                                                                    |  |
|                       | (皇晴大れたパフロード)のほ (SPA)      |                                                                                                    |  |

### 7.

『セットアップの完了』が表示されます。 【完了】をクリックしてください。

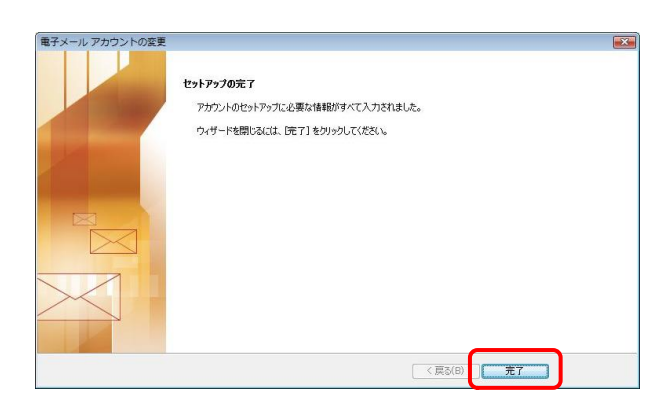

### 8.

『アカウント設定』に戻ります。 【閉じる(C)】をクリックしてください。

以上で「Outlook 2007での暗号化設定」は終了です。

| チメール データファイ                               | ル RSS フィード SharePoint リスト インターネット予定表 公開予定表 アドレス帳                             |
|-------------------------------------------|------------------------------------------------------------------------------|
| 新規(N) 🎾 修                                 | 复(R)_ 🚰 変更(A)_ 💿 既定に設定(D) 🗙 削除(M) 🔹 🗸                                        |
|                                           | 1ú*B                                                                         |
| 名前<br>kinet-tarou@kinet-tv                | NEXM<br>nejp POP/SMTP(送信で使用する既定のアカウント)                                       |
| 名前<br>kinet=tarcu@kinet=tv<br>就した電子メール アカ | 1927年<br>1950 POP/SMTP (送信で使用する鉄定のアガウント)<br>ウントでは、新しい電子メール メッセージを次の場所に配信します: |